## How to Set-Up Your Student Blog on Weebly

Follow the steps below to ensure your Weebly Site is set up as a blog, not just a student website.

- 1. Go to *students.weebly.com*.
- 2. Login to your account using your group's username and password. Check with me for this information.
- 3. Click on the *Create A Site* button.
- 4. It will ask you for title. Choose something related to your group and science. Click *Continue*.
- 5. You will be redirected to your new website!
- 6. Click on the *Design* tab at the top. Choose how you want to look by selecting a theme. Later, you may want to change the banner (the picture at the top of your pages) with a creative commons photo you find.
- 7. Click on the *Pages* tab. Once there, click *Add Blog*. Do this three times, and name a blog for each group member. This is where you will post your own blogs. Click *Save* after you title each blog.
- 8. Head back to the *Elements* tab. Here, you can click on your pages and make them look awesome. You may want to put a little introduction on the home tab. Simply drag and drop the different elements you want to use, then edit them.
- 9. Click *Publish* (in the upper right corner).
- 10. A blurb will pop up prompting you to choose your subdomain name. This will come before ".weebly.com" in your web address. Choose something relevant, not just a bunch of random letters or numbers.
- 11. Click Publish.

Voila! You are now on the web!